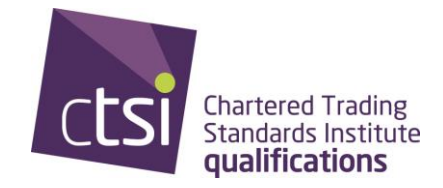

## To print materials from the Leaning Management System (LMS)

The best browser to use is Chrome and Firefox, however it may depend on the compatibility with the version of browser within your local authority.

Below are the steps to be print the materials of the LMS

|                     | Learning<br>Plan                          |                                                                                  |   |                                                     |              |                             |              |                                                       |        |
|---------------------|-------------------------------------------|----------------------------------------------------------------------------------|---|-----------------------------------------------------|--------------|-----------------------------|--------------|-------------------------------------------------------|--------|
| S                   | Not Started                               | RESUME COURSE                                                                    |   | RESUME COURSE                                       | BEGIN COURSE |                             | BEGIN COURSE |                                                       |        |
| Learning            | Trading Standards Law Part 1<br>Completed | 06 - COURSE                                                                      | 0 | 07 - COURSE                                         | 0            | 08 - COURSE                 | 0            | 09 - COURSE                                           | G      |
| Resources           |                                           | U3S1 - Pricing and the Consumer<br>Protection from Unfair Trading<br>Regulations |   | U3S1 - Guidance for Traders on<br>Pricing Practices |              | U3S1 - Enforcement          |              | U3S1 - Secondary Ticketing                            |        |
| <b>پ</b><br>Connect |                                           | Not Started BEGIN COURSE                                                         | 1 | Not Started                                         | ß            | Not Started                 |              | Not Started                                           | Ð      |
| Knowledge           |                                           | 11 - COURSE                                                                      | 0 | 12 - REFERENCE MATERIAL                             | 3            | 13 - COURSE                 | 3            | 14 - REFERENCE MATERIAL                               | 0      |
|                     |                                           | U3S1 - End of Section Quiz                                                       | 9 | Unit 3 - Contact day materials                      | B            | U3S2 - Age Restricted Sales |              | Unit 3 Trading Standards Law P<br>PRINTABLE MATERIALS | Part 1 |
|                     |                                           | BEGIN COURSE                                                                     |   | LAUNCH                                              |              | BEGIN COURSE                |              | LAUNCH                                                |        |

1. Open your curriculum:

2. I clicked on the launch button to download the material onto your computer.

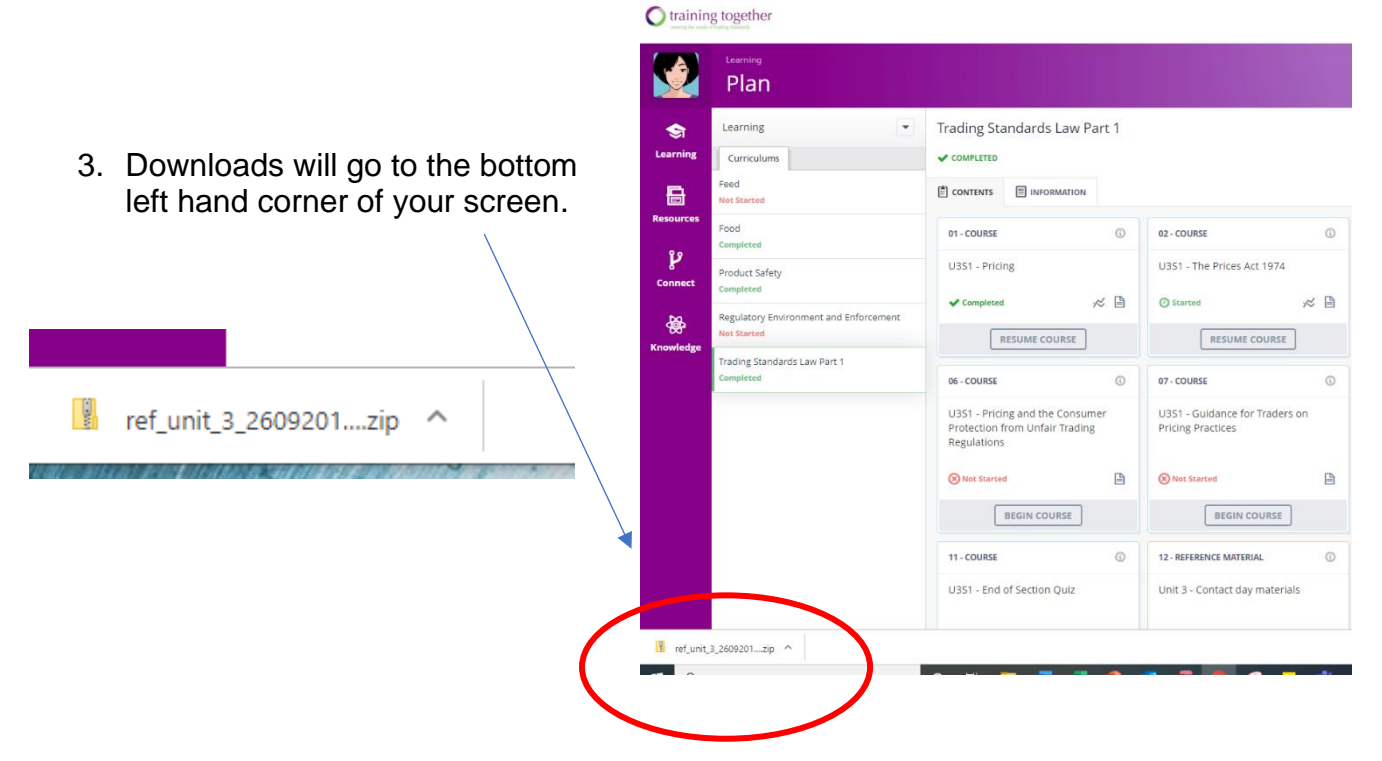

4. When you click on this folder you will then see a list of the materials – as below, which you can open and print as needed.

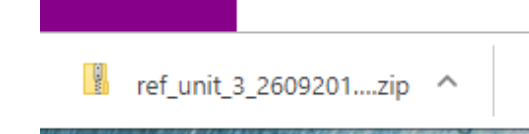

| ^ | Name                                  | Type                     | Compressed size | Password | Size |        | Ratio | Date modified    |
|---|---------------------------------------|--------------------------|-----------------|----------|------|--------|-------|------------------|
|   | Age restricted sales - Introduction   | Microsoft Word Document  | 17 KB           | No       |      | 20 KB  | 15%   | 05/09/2019 15:34 |
| 1 | Age restricted sales reflection point | Microsoft Word Document  | 22 KB           | No       |      | 26 KB  | 19%   | 05/09/2019 15:34 |
| 1 | Citroèn Commerce, Case C-476-14       | Adobe Acrobat Document   | 313 KB          | No       |      | 322 KB | 3%    | 18/06/2019 11:34 |
|   | DTI Guidance Note on Price Markin     | Adobé Acrobat Document   | 25 KB           | No       |      | 38 KB  | 34%   | 18/06/2019 11:34 |
|   | End of Section Quiz                   | Microsoft Word Document. | 16 KB           | No       |      | 18 KB  | 16%   | 05/09/2019 15:34 |
|   | Lesson 1 - Tobacco                    | Microsoft Word Document  | 23 KB           | No       |      | 26 KB  | 11%   | 05/09/2019 15:34 |
|   | Lesson 2 Alcohol                      | Microsoft Word Document  | 18 KB           | No       |      | 21 KB  | 14%   | 05/09/2019 15:34 |
|   | Lesson 3 - Fireworks                  | Microsoft Word Document  | 16 KB           | No       |      | 18 KB  | 16%   | 05/09/2019 15:34 |
|   | Lesson 4 - other age restricted pro   | Microsoft Word Document. | 266 KB          | No       |      | 276 KB | 4%    | 05/09/2019 15:34 |
|   | EGR Advice on Pricing in Pubs_caf     | Microsoft Word 97 - 2003 | 82 KB           | No       |      | 129 KB | 37%   | 18/06/2019 11:34 |
|   | OFT1291 Market study on Pricing       | Adobe Acrobat Document   | 685 KB          | No       |      | 839 KB | 19%   | 18/06/2019 11:34 |
|   | Pricing                               | Microsoft Word Document  | 29 KB           | No       |      | 35 KB  | 16%   | 18/06/2019 11:33 |
|   | The Enterprise Act 2002 Section Intr  | Microsoft Word Document  | 19 KB           | No       |      | 24 KB  | 21%   | 05/09/2019 15:34 |
|   | U3S1 Lesson 1 - The Prices Act 1974   | Microsoft Word Document  | 20 KB           | No       |      | 23 KB  | 14%   | 18/06/2019 11:34 |
|   | 🔁 U3S1 Lesson 2 - The Price Marking   | Microsoft Word Document  | 21 KB           | No       |      | 24 KB  | 13%   | 18/06/2019 11:34 |
|   | U3S1 Lesson 3 - Selling Price         | Microsoft Word Document  | 17 KB           | No       |      | 20 KB  | 15%   | 18/06/2019 11:34 |
|   | U3S1 Lesson 4 - Unit Price            | Microsoft Word Document  | 20 KB           | No       |      | 23 KB  | 13%   | 18/06/2019 11:34 |
|   | U3S1 Lesson 5 - CPRs                  | Microsoft Word Document  | 21 KB           | No       |      | 24 KB  | 12%   | 18/06/2019 11:34 |
|   | U3S1 Lesson 6 - Pricing Practices G   | Microsoft Word Document. | 28.KB           | No       |      | 31 KB  | 11%   | 18/06/2019 11:34 |
|   | U3S1 Lesson 7 - Enforcment            | Microsoft Word Document  | 17 KB           | No       |      | 19 KB  | 15%   | 18/06/2019 11:34 |
|   | U3S1 Lesson 8 - Secondary ticketing   | Microsoft Word Document  | 27 KB           | No       |      | 32 KB  | 17%   | 18/06/2019 11:34 |
|   | U356 Lesson 1 Introduction to Part 8  | Microsoft Word Document  | 23 KB           | No       |      | 26 KB  | 11%   | 05/09/2019 15:34 |
|   | U3S6 Lesson 2 The Enforcement pr      | Microsoft Word Document  | 21.KB           | No       |      | 24 KB  | 12%   | 05/09/2019 15:34 |
|   | U356 Lesson 3 Part 9 Information d    | Microsoft Word Document  | 15.KB           | No       |      | 21.KB  | 14%   | 05/09/2019 15-34 |